# Uso de scripts EEM para monitorar a alta utilização da CPU em switches Cisco Catalyst Series

## Contents

Introduction Prerequisites Requirements Componentes Utilizados Conventions Informações de Apoio Troubleshoot EEM para capturar dados em caso de pico de CPU em 2960X. Alertas por e-mail Acrescentar saída ao arquivo local Acrescentar saída ao arquivo local e remover script Coletar Saída e Gravar no Arquivo Local Monitorar a utilização da CPU no IOS modular Remover script Informações Relacionadas

## Introduction

Este documento descreve como usar o subsistema Cisco IOS<sup>®</sup> Embedded Event Manager (EEM) para monitorar a alta utilização da CPU em switches Cisco Catalyst Series.

## Prerequisites

### Requirements

Este documento pressupõe que o usuário tem conhecimento do Cisco IOS Embedded Event Manager (EEM).

### **Componentes Utilizados**

As informações neste documento são baseadas nos Cisco Catalyst Series Switches.

The information in this document was created from the devices in a specific lab environment. All of the devices used in this document started with a cleared (default) configuration. If your network is live, make sure that you understand the potential impact of any command.

### Conventions

Consulte as <u>Convenções de Dicas Técnicas da Cisco para obter informações sobre convenções</u> <u>de documentos.</u>

## Informações de Apoio

O EEM é uma ferramenta muito útil para solucionar problemas de picos ocasionais e esporádicos de CPU que são de curta duração e difíceis de solucionar manualmente com a interface de linha de comando. Este é um exemplo de picos de CPU:

```
Switch#show process cpu history
<snip>
 11111822511 11 111277711111 124111 11 121111112161116
 143342171209994090111878458239607111981270283361362429475
100
90
     *
                * * *
80
     *
                * * *
70
60
     *
                * * *
                * * *
    * *
50
    * *
               * * *
40
    * **
               * * *
30
              **** ** ***
    * * * *
                             ** * ** ** **
20
0 5 0 5 0 5 0 5 0 5 0 5 0
          CPU% per hour (last 72 hours)
           * = maximum CPU% # = average CPU%
```

## Troubleshoot

Esta seção inclui vários exemplos do uso de scripts EEM para monitorar a utilização da CPU. Os switches Catalyst 2960 e 3750 permitem que o EEM use RAM não volátil (NVRAM); Os switches Catalyst 4500 permitem que o EEM grave em flash de inicialização; e os switches Catalyst 6500 permitem que o EEM use disk0 e sup-bootdisk.

Note: Use a <u>Command Lookup Tool (somente clientes registrados) para obter mais</u> informações sobre os comandos usados nesta seção.

#### EEM para capturar dados em caso de pico de CPU em 2960X.

O Catalyst 2960X não suporta acréscimo à memória flash. O EEM abaixo redirecionaria os dados capturados nos respectivos arquivos em flash:/TAC da última execução do EEM.

```
logging buffered 8192 informational
process cpu threshold type total rising 80 interval 5
!
event manager applet High_CPU authorization bypass
event syslog pattern "CPURISINGTHRESHOLD"
action 001 syslog msg "EEM: HIGH CPU detected. Writing info to flash:"
action 002 cli command "enable"
action 003 cli command "term exec prompt timestamp"
action 004 cli command "term len 0"
action 005 cli command "mkdir TAC" pattern "Create.*"
```

```
action 006 cli command "TAC" pattern "Create.*"
action 007 cli command " "
action 008 cli command "show process cpu sorted | redirect flash:TAC/TAC_CPU.txt"
action 009 cli command "show buffers | redirect flash:TAC/TAC_Buffers.txt"
action 010 cli command "show interfaces summary | redirect flash:TAC/TAC_IntSumm.txt"
action 011 cli command "show interfaces stats | redirect flash:TAC/TAC_IntStat.txt"
action 012 cli command "show ip traffic | redirect flash:TAC/TAC_IPTraffic.txt"
action 013 cli command "show ip cef switching statistics | redirect flash:TAC/TAC_IPCef.txt"
action 014 cli command "show controllers cpu-interface | redirect flash:TAC/TAC_Controllers.txt"
action 015 cli command "show platform port-asic stats drop | redirect flash:TAC/TAC_Port-
Asic.txt"
action 016 cli command "show platform ip unicast statistics | redirect
flash:TAC/TAC_UnicastStats.txt"
action 017 cli command "show platform ip unicast counts | redirect
flash:TAC/TAC_UnicastCounts.txt"
action 018 cli command "show platform tcam utilization | redirect flash:TAC/TAC_TCAM.txt"
action 019 syslog msg "EEM: Self-removing applet from configuration..."
action 020 cli command "configure terminal"
action 021 cli command "no event manager applet High_CPU"
action 022 syslog msg "EEM: Finished removing from configuration!"
action 023 cli command "end"
```

#### Alertas por e-mail

Este script envia um alerta por e-mail quando a utilização da CPU excede 50%. O corpo do e-mail é a saída do comando **show process cpu sorted**.

```
event manager applet highcpu
event snmp oid 1.3.6.1.4.1.9.9.109.1.1.1.1.3.1 get-type exact entry-op ge entry-val 50 poll-
interval 0.5
action 1.0 cli command "enable"
action 2.0 cli command "show proc cpu sorted"
action 3.0 mail server "192.168.1.1" to "user-to@domain.com" from "user-from@domain.com"
subject "High CPU Alert" body "$_cli_result"
```

As definições das variáveis em itálico são:

- Highcpu nome do aplicativo do gerenciador de eventos
- let/script
- 1.3.6.1.4.1.9.9.109.1.1.1.1.3.1 Identificador de objeto (OID) para polling da utilização total da CPU do processador de rota (RP)
- 50 Utilização da CPU que aciona o script
- poll-interval 0.5 Frequência (a cada 0,5 segundos) que o script monitora a CPU
- 192.169.1.1 IP do servidor de email

#### Acrescentar saída ao arquivo local

Este script anexa as saídas necessárias a um arquivo no sistema de arquivos local. Substitua o sistema de arquivos pelo sistema de arquivos apropriado no switch.

```
event manager scheduler script thread class default number 1
event manager applet High_CPU
event snmp oid 1.3.6.1.4.1.9.9.109.1.1.1.1.3.1 get-type exact entry-op ge entry-val 50 poll-
interval 0.5
action 0.0 syslog msg "High CPU DETECTED. Please wait - logging Information to file
system:high_cpu.txt"
action 0.1 cli command "enable"
```

```
action 0.2 cli command "show clock | append file system:high_cpu.txt"
action 1.2 cli command "term length 0"
action 1.3 cli command "show process cpu sorted | append file system:high_cpu.txt"
action 1.4 cli command "show log | append file system:high_cpu.txt"
action 1.5 cli command "show interfaces | append file system:high_cpu.txt"
action 1.6 cli command "term length 24"
```

Acrescentar saída ao arquivo local e remover script

Este script adiciona a saída do comando **show process cpu sorted** a um arquivo no sistema de arquivos local e, em seguida, remove a si mesmo quando concluído. Substitua o *sistema de arquivos* pelo sistema de arquivos apropriado no switch.

```
event manager scheduler script thread class default number 1
event manager applet High_CPU
event snmp oid 1.3.6.1.4.1.9.9.109.1.1.1.1.3.1 get-type exact entry-op gt entry-val 50 poll-
interval 0.5
action 0.0 syslog msg "High CPU DETECTED. Please wait - logging Information to
flash:high_cpu.txt"
action 0.1 cli command "enable"
action 0.2 cli command "term exec prompt timestamp"
action 1.3 cli command "show process cpu sorted | append file system:high_cpu.txt"
action 1.4 cli command "show process cpu sorted | append file system:high_cpu.txt"
action 1.4 cli command "show process cpu sorted | append file system:high_cpu.txt"
action 5.1 syslog msg "Finished logging information to file system: high_cpu.txt..."
action 5.1 syslog msg "Self-removing applet from configuration..."
action 5.2 cli command "term no exec prompt timestamp"
action 9.1 cli command "configure terminal"
action 9.2 cli command "no event manager applet High_CPU"
action 9.3 cli command "end"
```

#### Coletar Saída e Gravar no Arquivo Local

Este script usa um disparador baseado em syslog para executar e coletar as saídas necessárias e gravar essas saídas no sistema de arquivos local. Substitua o *sistema de arquivos* pelo sistema de arquivos apropriado no switch.

```
process cpu threshold type total rising 70 interval 15
event manager applet DETECT_CPU
event syslog pattern ".*SYS-1-CPURISINGTHRESHOLD.*"
action 1 cli command "en"
action 2 cli command "show clock | append file system:cpuinfo"
action 3 cli command "show proc cpu sort | append file system:cpuinfo"
action 4 cli command "show line | append file system:cpuinfo"
```

#### Monitorar a utilização da CPU no IOS modular

O Cisco EEM também pode ser usado para monitorar a utilização da CPU no IOS modular. Devido às diferenças na forma como a CPU é monitorada no IOS modular, você pode usar o OID do Protocolo de Gerenciamento de Rede Simples (SNMP - Simple Network Management Protocol) (1.3.6.1.4.1.9.9.109.1.1.1.3.1) para verificar a utilização da CPU pelo processo base do IOS.

Este script usa o OID como um gatilho e grava as saídas necessárias no sistema de arquivos local. Substitua o *sistema de arquivos* pelo sistema de arquivos apropriado no switch.

event manager scheduler script thread class default number 1 event manager applet High\_CPU event snmp oid 1.3.6.1.4.1.9.9.109.1.1.1.1.10.1 get-type exact entry-op ge entry-val 50 pollinterval 0.5 action 0.0 syslog msg "High CPU DETECTED. Please wait - logging Information to file system:high\_cpu.txt" action 0.1 cli command "enable" action 0.2 cli command "show clock | append file system:high\_cpu.txt" action 1.2 cli command "term length 0" action 1.3 cli command "show process cpu sorted | append file system:high\_cpu.txt" action 1.4 cli command "show log | append file system:high\_cpu.txt" action 1.5 cli command "show interfaces | append file system:high\_cpu.txt" action 1.6 cli command "term length 24"

#### **Remover script**

Insira este comando para remover um script EEM:

Switch(config) #no event manager applet applet name

## Informações Relacionadas

Suporte Técnico e Documentação - Cisco Systems